# How to end in a Moster

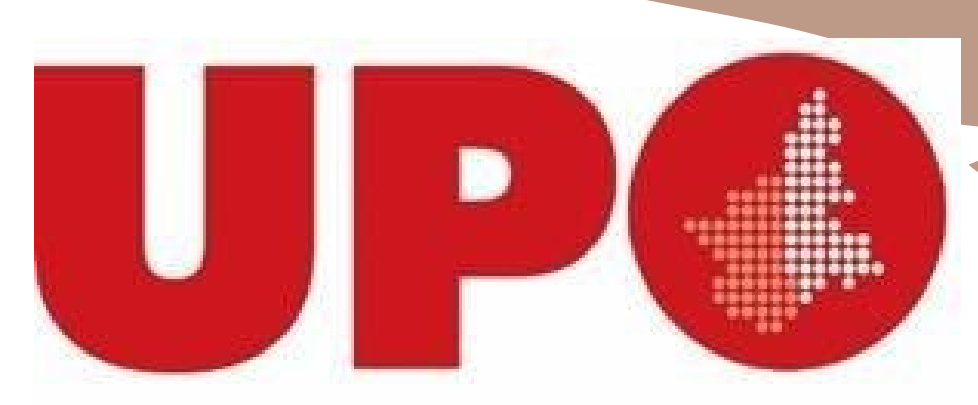

UNIVERSITÀ DEL PIEMONTE ORIENTALE

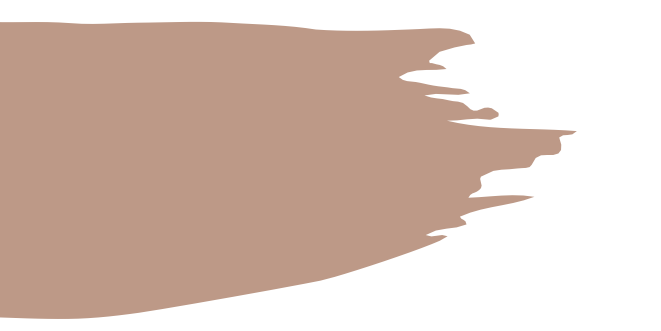

### Subscribe to the Portal

- Click on the following link: <a href="https://www.studenti.uniupo.it">https://www.studenti.uniupo.it</a>
- Go at the top right of the screen on <u>Menù</u> and, in <u>Reserved Area</u>, click on <u>Web</u> <u>Subscription</u>
- Fill in all the info required by the system
- In the end, you'll have to choose a password
- The system will create a username so you can enter the Portal
- Log in on the Portal

#### A O B studentiuniupoit/frome.do#shortcut

# UPU UNIVERSITÀ DEL PIEMONTE ORIENTALE

#### NOTA BENE:

Per accedere al servizi web (es. Registrazione, Immatricolazione, Iscrizione ai test di Ammissione) cliccare sul menù in alto a destra

#### IMPORTANTE

L'accesso à questi servizi avviene utilizzando le stesse credenziali usate per la posta elettronica di Ateneo e per il Dilt (www.dir.uniupo.it)

APP Uniupo il cui accesso usa come utente LA SOLA MATRICOLA.

Servizi web Studenti (Esse3)

- VOL creatione appelliesame Docenti

Sistema del trocini

L'accesso al portale per gli esterni all'ateneo (studenti in fase di immatricolazione e aziende per tirocini) avverà utilizzando l'utente inserito in fase di registrazione con estensione @esterni uniupo.it Dopo il primo accesso la gestione della password avviene con il servizio https://adss.uniupo.it

in caso di problemi potete invare una mail direttamente a postastudentigiuniupo.it che si occupa esclussiamente di problematiche di primo accesso agli account e alla posta elettronica, allegando un documento di identità.

#### PORTALE STUDENTE

Per immatricolarti clicca Menu a destra e seleziona Registrazione o effettua Elogin se sei già stato nostro studente.

🖽 🥋

Conclusa limitatricoladione ricevería, entro 24 ore, il numero di matricola sulla mail personale. Non dovessi ricevería e hai necessità di recuperare il tuo numero di matricola sulla mail personale. Non dovessi ricevería e hai necessità di recuperare il tuo numero di matricola sulla mail personale. Non dovessi ricevería e hai necessità di recuperare il tuo numero di matricola sulla mail personale. Non dovessi ricevería e hai necessità di recuperare il tuo numero di matricola sulla mail personale. Non dovessi ricevería e hai necessità di recuperare il tuo numero di matricola sulla mail personale.

Per informazioni su tasse e modalità di pagamento visita la <u>Sezione Tesse e Contributi</u> Per informazioni sui servizi per gli studenti visita la <u>Sezione Servizi per gli Studenti</u>

#### IMMATRICOLAZIONE A CORSI DI LAUREA MAGISTRALE

DISIT (Biologia: Intelligenza artificiale e innovazione digitale. Scienze Chimichel: prima di procedere con la domanda di iscrizione, sul Portale Studente troverani modulo da compilare ed inviare alfindinzzo mai allegati. disit@uniupo.it affinche pos Didattica

×

.

DISUM se sei interessato a una delle tre lauree magistrali del DISUM scarica e compila la scheda di verifica dei requisiti di ammissione ai seguenti linic

🛤 💼 📷 🗔

Filosofia. Politica e Studi Culturali Filologia Moderna Classica Comparata Lingue Culture Turismo

https://www.studentiumupolit/Anagrafice/Registrations.do/menu.spaned.codic

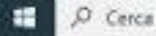

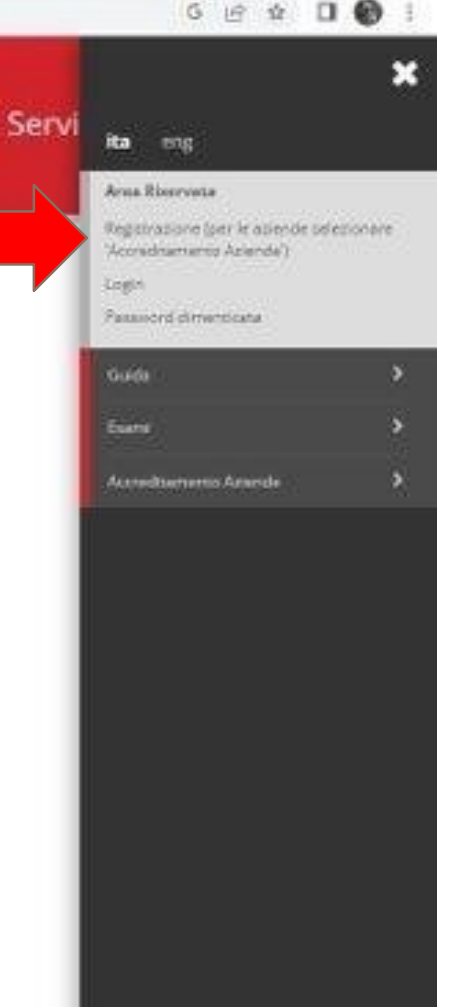

## UP UNIVERSITÀ DEL PIEMONTE ORIENTALE

9

### Registrazione Web

Attraverso le pagine seguenti potrai procedere con la registrazione al sito. Al termine ti saranno consegnati un nome utente e un codice di accesso che ti permetteranno di accedere al sistema per modificare i tuoi dati e accedere ai servizi offerti. Le informazioni che ti verranno richieste le trovi nell'elenco qui sotto: \* Dati anagrafici \* Codice Fiscale \* Indirizzi: Residenza e Domicilio \* Recapito: email, fax, numero cellulare

| Attività                | Sezione                                      | Info         | Stato | Legenda:                                                        |
|-------------------------|----------------------------------------------|--------------|-------|-----------------------------------------------------------------|
| REG - Registrazione Web |                                              | <b>()</b>    | X     | 1 Informazioni                                                  |
|                         | Codice Fiscale                               | 0            | X     | Sezione in lavorazione o aperta                                 |
|                         | Dati Personali                               | <b>()</b>    | 6     | Sezione bloccata, si attiverà al<br>completamento delle sezioni |
|                         | Inserimento o modifica permesso di soggiorno | <b>()</b> [] | 8     | precedenti                                                      |
|                         | Inserimento o modifica documento di identità | 0            | 6     |                                                                 |
|                         | Indirizzo Residenza                          | <u>()</u>    | 6     |                                                                 |
|                         | Indirizzo Domicilio                          | 3            | £ .   |                                                                 |
|                         | Recapito                                     | <b>3</b> 0   | 6     |                                                                 |
|                         | Scelta Password                              | <b>(</b> )   | 8     |                                                                 |
|                         | Riepilogo Registrazione Utente               | 3            | 6     |                                                                 |
|                         | Riepilogo Credenziali                        | 3            | 6     |                                                                 |

Registrazione Web

Informativa utilizzo cookie | © CINECA

Home

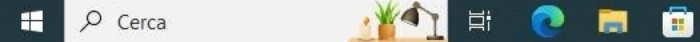

Servizi online

o ×

MENU

|     |                                           |                       |                          |                  | Area Riservata              |                  |   |
|-----|-------------------------------------------|-----------------------|--------------------------|------------------|-----------------------------|------------------|---|
|     |                                           | Visualizza dettagli 🕨 | Ctatus students          |                  | Logout                      |                  |   |
|     |                                           | visualizza actualit p | Status studente          |                  | Cambia Password             |                  |   |
|     |                                           | Nascondi dettagli 🔻   | Messaggi                 |                  | Home                        | Þ                |   |
|     |                                           |                       |                          |                  | Segreteria                  | >                |   |
|     | Stato [                                   | Da fare               | Mittente                 | Titolo           | Piano di Studio             | >                |   |
|     | • situazione regolare                     | <u>visualizza</u>     |                          | Nessun messaggio |                             |                  |   |
|     | onn modificabile                          |                       |                          |                  |                             |                  |   |
|     | 😑 3 appelli disponibili 🕴 👔               | <u>prenota</u>        | <u>From Menù click c</u> | <u>on</u>        | Esami                       | >                |   |
|     | • 4 prenotazioni                          | visualizza            | <u>Registrar's</u>       |                  | Tirocini e stage            | >                |   |
|     |                                           |                       | Office                   |                  | Mobilità internazionale     | >                |   |
|     |                                           |                       |                          |                  | Iniziative                  | >                |   |
|     |                                           |                       |                          |                  |                             |                  |   |
|     |                                           |                       |                          |                  | Mobilità internazionale     | <b>`</b>         |   |
|     |                                           |                       |                          |                  | Questionari                 | >                |   |
|     |                                           |                       |                          |                  | Elezioni Studentesche       | >                |   |
|     |                                           |                       |                          |                  |                             |                  |   |
|     |                                           |                       |                          |                  |                             |                  |   |
|     |                                           |                       |                          |                  |                             |                  |   |
|     |                                           |                       |                          |                  |                             |                  |   |
|     |                                           |                       |                          |                  |                             |                  | • |
| dož | menu opened cod=menu link-navbox studenti |                       |                          |                  |                             |                  | ŝ |
|     | li <b>∩ li ii &lt; O</b>                  |                       |                          |                  | <b>)</b> DOW -2,06% ヘ 早 (小) | )9:51<br>02/2022 | 5 |
| 5   |                                           |                       |                          |                  | 22/0                        | 02/2023          |   |

| Nascondi dettagli 💌          | Messaggi         |                  | < Segreteria                      |
|------------------------------|------------------|------------------|-----------------------------------|
|                              | -                |                  | Iscrizioni                        |
| Da fare                      | Mittente         | Titolo           | Test di Ammissione                |
| <u>visualizza</u>            |                  | Nessun messaggio | Test di Valutazione               |
| <u>prenota</u>               | Choose the voice |                  | Esami di Stato                    |
| visualizza                   | Enrolment        |                  | Immatricolazione                  |
|                              |                  |                  | Esoneri                           |
|                              |                  |                  | Autocertificazione tasse          |
|                              |                  |                  | Pagamenti                         |
|                              |                  |                  | Autodichiarazioni                 |
|                              |                  |                  | Scelta Lingue                     |
|                              |                  |                  | Collaborazioni Studentesche       |
|                              |                  |                  | Borse di Studio                   |
|                              |                  |                  | Appelli Riservati                 |
|                              |                  |                  | Certificazione Invalidità-DSA-BES |
| k-navbox_studenti_Segreteria |                  |                  | Consulta Fascicolo Studente       |

\_\_\_\_

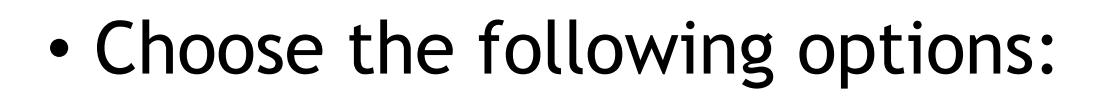

- Standard enrolment
- Master with no free access
- Department to wich pertains the Master
- Name of the Master
- Generate the enrolment application and print it

| 🔲 🔍 upo portale studente - Cerca 🗙 🚯 Università di UNIPMN 🗙 🕂                                                                                                    | - 0                                                                             | ×             |
|----------------------------------------------------------------------------------------------------|---------------------------------------------------------------------------------|---------------|
| ← C 🗈 https://www.studenti.uniupo.it/auth/Enrollment/ESceltaTipoDomandalmmat.do                                                                                                    | A* ta te 🖷 😩 ··                                                                 | ••            |
| UP UNIVERSITÀ DEL PIEMONTE ORIENTALE                                                                                                    | Servizi online                                                                  | a<br>+:<br>0  |
| A     1     2     3     4                                                                                                    |                                                                                 | <b>0</b><br>+ |
| Immatricolazione: Scelta tipo domanda di Immatricolazione.<br>In questa pagina è presentata la scelta del tipo di domanda di Immatricolazione.<br>– Scelta tipo domanda di Immatricolazione | <ul> <li>↓ Legenda</li> <li>★ Dato obbligatorio</li> <li>☐ Checklist</li> </ul> |               |
| Immatricolazione standard  Indietro Avanti                                                                                                    |                                                                                 |               |

| Nascondi dettagli 💌                 | Messaggi                                |                  | K Segreteria                       |  |
|-------------------------------------|-----------------------------------------|------------------|------------------------------------|--|
|                                     |                                         |                  | Iscrizioni                         |  |
| Da fare                             | Mittente                                | Titolo           | Test di Ammissione                 |  |
| visualizza                          |                                         | Nessun messaggio | Test di Valutazione                |  |
| <u>prenota</u><br><u>visualizza</u> |                                         |                  | Esami di Stato<br>Immatricolazione |  |
|                                     | Co back to the Registrar's              |                  |                                    |  |
|                                     | Office and choose the voice<br>Payments |                  | Pagamenti<br>Autodichiarazioni     |  |
|                                     |                                         |                  | Scelta Lingue                      |  |
|                                     |                                         |                  | Collaborazioni Studentesche        |  |
|                                     |                                         | Borse di Studio  |                                    |  |
|                                     |                                         |                  | Appelli Riservati                  |  |
|                                     |                                         |                  | Certificazione Invalidità-DSA-BES  |  |
| k-navbox_studenti_Segreteria        |                                         |                  | Consulta Fascicolo Studente        |  |

studenti.uniupo.it/auth/studente/Tasse/ListaFatture.do?menu\_opened\_cod=menu\_link-navbox\_studenti\_Segreteria С

## UNIVERSITÀ DEL PIEMONTE ORIENTALE

#### 🕷 » Tasse

### Elenco Tasse

Questa pagina visualizza la lista delle tasse e l'importo relativo

| Addebiti fattura | ti             |             |                                                                  | Cerca Q -          |
|------------------|----------------|-------------|------------------------------------------------------------------|--------------------|
| Fattura          | Codice IUV     | Descrizione | D-1                                                              |                    |
| + <u>1255608</u> | 711            |             |                                                                  |                    |
| + <u>1162054</u> | 00000018554045 |             | <ul> <li>There will be a page with the taxes you need</li> </ul> | d to pay: click on |

#### Legenda:

- non pagato
- pagamento in attesa
- pagato/pagato confermato
- 💖 abilitato il pagamento con pagoPA
- 🞒 eseguita la stampa avviso pagoPA
- 🚺 Nessuna tassa trovata.

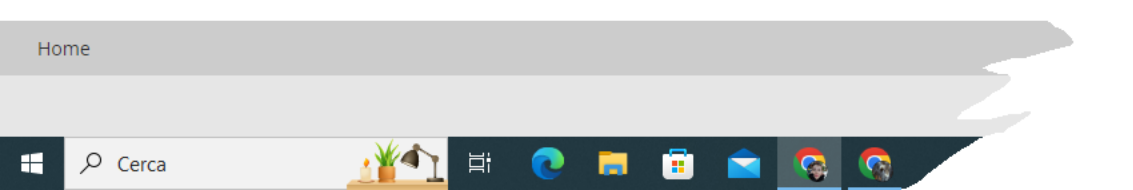

the code of the tax you want to pay.

•Once paid, you'll see the tax on the top part of the screen and you'll be able to download the invoice that confirms the payment. You need to keep both the invoice and the enrolment application.

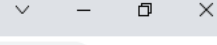

☆

GØ

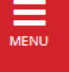

馰

/2023

**e**